## WEBSYX – WEBES SZINKRONIZÁCIÓ

2011 első felében a <u>Symbol Tech</u> csapata publikussá tette az általános <u>WebSyX</u> modulját, mely a <u>Symbol Ügyvitel</u> és a különböző webáruházak közötti szinkronizációt hivatott megvalósítani.

Na most ennek használatához próbálunk egy kis segítséget nyújtani a php programozók számára.

Természetesen a fejlesztő cég honlapjain is lehet tájékozódni az alábbi linkeken:

- <u>WebSyX</u>
- mit-hogyan.symboltech.hu

Ha már letöltöttük a Symbol Ügyvitel demóját és a hozzá tartozó WebSyX modult, akkor a **Beállítások/WebSyX beállítás**okban be kell állítani a webáruház linkjeit (természetesen ezeket implementálni kell):

- Termékek: <u>http://webaruhazneve.hu/uploadproducts.php</u>
- Készlet: <u>http://webaruhazneve.hu/uploadproductquantities.php</u>
- Árak: http://webaruhazneve.hu/uploadproductprices.php
- Dokumentumok: <u>http://webaruhazneve.hu/uploadproductdocuments.php</u>
- Web kategóriák: <u>http://webaruhazneve.hu/uploadproductwebgroups.php</u>
- Vevők feltöltése: <u>http://webaruhazneve.hu/uploadcustomers.php</u>
- Vevők letöltése: <u>http://webaruhazneve.hu/downloadcustomers.php</u>
- Rendelések: <u>http://webaruhazneve.hu/downloadcustomerorders.php</u>
- És a lista nem teljes...

FONTOS, hogy a kommunikáció mindig a Symbol Ügyvitel oldaláról indul, a Symbol Ügyvitel küldi át az adatokat a webáruháznak és kér a webáruháztól adatokat! A webáruház interfészoldalainak implementálásához töltsük le az XML kommunikációs fájlokat a fejlesztő cég oldaláról, <u>ide kattintva</u>. Ezekben a fájlokban lehet megtekinteni, hogy a Symbol Ügyvitel milyen adatokat szolgáltat és milyen XML struktúrában küldi, illetve fogadja az információt.

Az interfész linkek elkészítésénél a következőkre kell figyelni:

- A php oldalon mindig a POST-ból tudjuk kiszedni a kapott xml adatot, azaz \$xml = \$\_POST['xmldata']; az 'xmldata' egy alapértelmezett beállítás a Symbol Ügyvitel WebSyX-ben, de természetesen a beállításokban átírhatjuk a nekünk tetszőre.
- Miután megkaptuk az xml adatot, nyerjük ki a kapott értékeket. A fejlesztő cég külön jelzi, ha valamelyik adat base64-gyel van elkódolva, ezeknél elég csak a jól ismert \$decocedData = base64\_decode(\$encodedData); függvényt meghívni.

- XML feldolgozás közben ügyeljünk arra, hogy a WebSyX újabb verziói további tagekkel egészülhetnek ki!
- A kinyert adathalmazt szervezzük úgy, hogy a webáruház adatbázisába elmenthető legyen. Ha esetleg rendelkezik (általában nem) import felülettel az áruház, akkor az importhoz szükséges adatstruktúrát kell létrehoznunk és azon keresztül betölteni az áruházba.
- Sikeres feldolgozás esetén, válaszként írassunk ki egy OK feliratot. Ha hiba történt a feldolgozás során, akkor a hibát írjuk ki válaszként, amit a Symbol Ügyvitel be tud jegyezni a SyX naplóba. Fontos, hogy a WebSyX beállításaiban be legyen kapcsolva a Hibakezelés feltöltéskor opció!
- Ha a Symbol Ügyvitel információt kér a webáruháztól, akkor a webáruház adataiból a fejlesztő cég által definiált XML struktúrába kell rendezni a vevőket, illetve rendeléseket és úgymond kiíratni az oldalra. Esetleg a gyorsabb szinkronizálás végett megoldható az is, hogy egy rendelés létrejöttekor rögtön kigenerálunk egy XML fájlt. Ekkor a Symbol Ügyvitelben a letöltési linkhez ennek a fájlnak az elérési útját kell megadni.
- Ahhoz, hogy a weboldal értesüljön egy rendelés vagy egy új vevő letöltéséről a kigenerált XML-ben el kell helyezni egy visszajelző URL-t, amit feedbackurlnek hívnak. Minden rendelésnél és minden vevőnél egyedinek kell lennie, ezért tegyük bele a webes ID-jét. A Symbol Ügyvitel ezt a linket kiegészíti a saját oldalán létrejött ID-jével és úgy hívja meg. Így webes oldalon is össze lehet párosítani a közölt információkat és a lekérdezett rendeléseket ki kell venni az XML-ből.
- A Symbol Ügyvitel alapesetben csak változásokat küldi. Tehát, ha egy termék létrejön, vagy valamilyen tulajdonsága megváltozik, akkor azt a terméket elküldi a webáruháznak (természetesen egy kommunikációban többet is). Természetesen van mód az összes adat felküldésére is, de ezt szerencsére nem kell külön implementálnunk, a webáruház részéről ez is csak szinkronizációnak látszik.

## Példa szerveroldali feldolgozáshoz

```
<?php
   $xmldata = $_POST["xmldata"];
   $data = new SimpleXMLElement($xmldata);
   $error = false;
   $error_msg = "";
   //TODO: processing data
   foreach ($data as $product)
       $code = $product->code; //read code value of actual product element
       //TODO: processing product
   if ($error)
       echo $error_msg;
    else
```

|    | echo | "OK"; |  |  |  |  |  |
|----|------|-------|--|--|--|--|--|
| }  | ł    |       |  |  |  |  |  |
| ?> |      |       |  |  |  |  |  |

Szerver oldalon a Symbol Ügyviteltől kapott adatokat legegyszerűbben a php-s SimpleXML-lel lehet feldolgozni, melyről az alábbi linken lehet több mindent olvasni (angol nyelven)

Basic SimpleXML usage

## Példa szerveroldali küldéshez

```
<?php
    //Select Data With MySQLi
    $servername = "localhost";
    $username = "username";
    $password = "password";
    $dbname = "myDB";
    $conn = new mysqli($servername, $username, $password, $dbname);
    if ($conn->connect_error)
        die("Connection failed: " . $conn->connect_error);
    $sql = "SELECT orderid, customer, ... FROM CustomerOrder WHERE symbolid is
null";
   $result = $conn->query($sql);
    $customerorders = new SimpleXMLElement('');
    if ($result->num_rows > 0)
        while($row = $result->fetch_assoc())
           $customerorder = $xml->addChild('customerorder');
```

```
$customerorder->addChild('orderid', $row["orderid"]);
$customerorder->addChild('customer', $row["customer"]);
//TODO: processing customerorder
}
}
}
$conn->close();
Header('Content-type: text/xml');
print($xml->asXML());
?>
```

## Mi kell ahhoz, hogy a rendelések megérkezzenek a Symbol Ügyvitelbe?

- 1. Először is kell a terméktörzs feltöltése webre
- 2. Készlet információk feltöltése webre (csak akkor kell, ha a weben meg akarjuk jeleníteni a termék elérhetőségét)
- 3. Árak feltöltése webre (csak akkor kell, ha a Symbol Ügyvitelben levő árak közül szeretnénk megjeleníteni a weben árat)
- 4. Dokumentumok feltöltése webre (nem kötelező)
- 5. Webes képek feltöltése webre (csak akkor kell, ha a Symbol Ügyvitelben szeretnénk a termék webes képgalériáját kezelni)
- 6. Web kategóriák feltöltése webre (csak akkor kell, ha a Symbol Ügyvitelben szeretnénk kezelni azt, hogy a termék mely kategóriákban jelenjen meg a weben)
- 7. Termék webkategóriák feltöltése webre (szorosan kapcsolódik az előző ponthoz)
- 8. Árszabályok feltöltése webre (nem kötelező)
- Vevők feltöltése webre (abban az esetben kell feltölteni, ha a webre vissza akarjuk tölteni a Symbol Ügyvitelben módosított vevő adatokat, illetve ha a rendelésnél a vevő adatainál az ID mezőt kitöltve küldjük)
- 10. Vevők letöltése webről
- 11. Rendelések letöltése webről